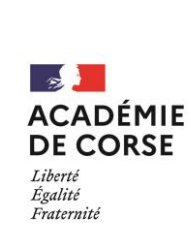

## Création de la signature

DRNE

Le 24/06/2025 Version 1.0

Le rectorat met à disposition de l'ensemble du personnel académique un générateur de signature pour email.

#### Présentation.

Une signature d'email permet d'identifier clairement l'expéditeur et de transmettre ses coordonnées de manière professionnelle. C'est un outil simple mais essentiel pour une communication efficace. Cette documentation est conçue pour vous aider à mettre en place facilement votre signature d'email.

#### Prérequis.

Un compte de messagerie académique.

## Génération de ma signature mail avec l'application « Firma di email ».

Dans un premier temps, il faut se connecter à l'application « Firma di email »:

https://pia.ac-corse.fr/firma-di-email/

Pour l'authentification, il vous faut votre identifiant et votre mot de passe académie.

Une fois connecté, vous devez saisir les informations que vous souhaitez faire apparaitre dans votre signature.

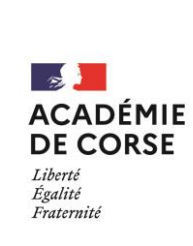

DRNE

## Création de la signature

Les champs de saisi obligatoire sont :

- Prénom Nom,
- Fonction,
- Établissement,
- Choix du logo.

Ensuite il faut cliquer sur le bouton "Générer la signature".

| Génér     | ateur de signature pour email                   |                                                  |                    |                   |
|-----------|-------------------------------------------------|--------------------------------------------------|--------------------|-------------------|
|           | Prénom Nom *                                    |                                                  |                    |                   |
|           | Andria Rossi                                    |                                                  |                    |                   |
|           | Fonction *                                      |                                                  |                    |                   |
|           | Professeur                                      |                                                  |                    |                   |
|           | Département / Division                          |                                                  |                    |                   |
|           |                                                 |                                                  |                    |                   |
|           | Service                                         |                                                  |                    |                   |
|           |                                                 |                                                  |                    |                   |
|           | Établissement *                                 |                                                  |                    |                   |
|           | Ecole primaire Bilingue                         |                                                  |                    |                   |
|           | Adresse de l'établissement                      |                                                  |                    |                   |
|           | Route du Vittulo                                |                                                  |                    |                   |
|           | Adresse complémentaire de l'établissement       |                                                  |                    |                   |
|           |                                                 |                                                  |                    |                   |
|           | Code postal                                     |                                                  |                    |                   |
|           | 20000                                           |                                                  |                    |                   |
|           | Ville                                           |                                                  |                    |                   |
|           | Ajaccio                                         |                                                  |                    |                   |
|           | Téléphone bureau                                |                                                  |                    |                   |
|           |                                                 |                                                  |                    |                   |
|           | Téléphone mabile                                |                                                  |                    |                   |
|           |                                                 |                                                  |                    |                   |
|           | Site web                                        |                                                  |                    |                   |
|           | Sabium2 one off-valide, commençant.par https:// |                                                  |                    |                   |
|           |                                                 |                                                  |                    |                   |
|           | Choisir un logo                                 |                                                  |                    |                   |
|           | Académie de Corse                               |                                                  | ~                  |                   |
|           | Charles had an an an                            |                                                  |                    |                   |
|           | Conterer ta signature                           |                                                  |                    |                   |
|           |                                                 |                                                  |                    |                   |
| RÉGION    |                                                 | Firma di email est une application mise à dispor | ition par la Direc | tion Régionale du |
| ACADEMQUE |                                                 | Numérique Educatif (DRNE) pour l'ensemble du     | personnel de l'a   | cadémie de Const. |

Vous obtiendrez ainsi, la signature et son code HTML.

| Ma signature                                                 | Code HTML                                                                                                    |  |  |
|--------------------------------------------------------------|----------------------------------------------------------------------------------------------------|--|--|
| Andria Rossi<br>Professeur                                   | <pre><span bold,color,<br="" style="ront-weight,">#6a6af4;font-size: 18px;"&gt;Andria Rossi<!--<br-->span&gt;<br/>bp-<br/>performer:</span></pre>        |  |  |
| Ecole primaire Bilingue<br>Route du Vittulo<br>20000 Ajaccio | Professeur<br>clr><br><br>cspan style="color:#6666666;"><br>Ecole primaire Bilingue<br>br><br>Boute du Vittule<br>chr>                                   |  |  |
| ACADÉMIE<br>DE CORSE<br>Liberté<br>Égalité<br>Fratemité      | 20000 Ajaccio-br><br><br><br><br>span><br><img <br="" src="https://download.ac-corse.fr/&lt;br&gt;signature-mail/logo-AC-CORSE.png"/> alt="logo"><br>br> |  |  |
| Copier ma signature                                          | Copier le code source de la signature                                                                                                    |  |  |

Si les informations de la signature vous conviennent, il vous suffit de cliquer sur le bouton "Copier ma signature".

La signature est maintenant copiée, vous pouvez passer à l'étape suivante.

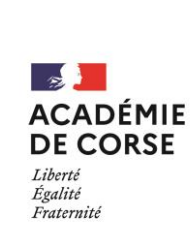

Création de la signature

DRNE

Le 24/06/2025 Version 1.0

# Configuration de ma signature dans la messagerie académique.

Pour configurer votre signature dans votre messagerie, connectez-vous à celle-ci :

https://messagerie.ac-corse.fr/

Une fois connecté :

- 1. Cliquez sur l'onglet "Préférences".
- 2. Dans le menu de gauche, cliquez sur l'item "Signatures".
- 3. Créer une signature avec le bouton « Nouvelle signature ».
- 4. Donnez un nom à votre signature.
- 5. Très important, Dans la liste déroulante situé en haut à droite, il est nécessaire de choisir le "Format HTML".
- 6. Dans la zone texte principal, vous devez coller votre signature :
  - Soit avec un clic-droit de la souris et en sélectionnant l'option "Coller";
  - Soit avec le raccourci clavier : Ctrl + V
- 7. Enregistrer votre nouvelle signature.

| Mail Contacts (                 | Calendrier Tâches Préférence    | es <mark>a</mark>                                                                                |           |
|---------------------------------|---------------------------------|--------------------------------------------------------------------------------------------------|-----------|
|                                 | Enregistrer Annuler Annuler les | modifications                                                                                    |           |
| <ul> <li>Préférences</li> </ul> | Signatures                      |                                                                                                  |           |
| 👸 Général                       | 5                               |                                                                                                  |           |
| 🐁 Mots de passe sécurisés       |                                 | Nom : Signature Roz                                                                              | at HTML 🔻 |
| 🚵 Comptes                       | formation                       | Sans Serif = 11pt = Paragraphe = B I U S I A = ■ = Ξ Ξ Ξ Ξ Ξ Ξ Ξ Ξ Ξ Ξ Ξ Ξ Δ Φ Θ Ω - Ξ = δ Φ Φ ↔ |           |
| 🖂 Mail                          | ma signature                    | Andria Rossi                                                                                     |           |
| 🍄 Filtres                       | Signature Rossi                 | Professeur                                                                                       |           |
| 🌛 Signatures 🤈                  | test                            | Ecole primaire Bilingue                                                                          |           |
| b Hors du bureau                |                                 | Route du Vittulo                                                                                 |           |
| 🤣 Adresses acceptées            |                                 | 2000 Ajaccio                                                                                     |           |
| 省 Contacts                      |                                 |                                                                                                  |           |
| Calendrier                      | Nouvelle signature              | Joindre le contact par vCard : Naviouer                                                          | Effacer   |
| 🚠 Partage                       |                                 |                                                                                                  |           |

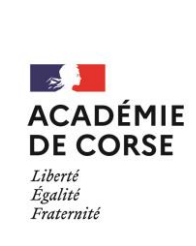

## Création de la signature

DRNE

Le 24/06/2025 Version 1.0

Maintenant, en bas de la page, dans la zone "Utilisation des signatures", configurer les comptes qui doivent disposer de votre signature. (En premier lieu le compte principal et éventuellement des comptes fonctionnels)

| Utilisation des signatures |                                                       |
|----------------------------|-------------------------------------------------------|
|                            | Nouveaux messages Réponses et transferts              |
|                            | Compte principal: Signature Rossi 👻 Signature Rossi 👻 |

N'oubliez pas d'enregistrer lorsque vous avez terminé la configuration de votre signature.